# Gerenciar certificado de componentes PCCE para SPOG

# Contents

Introduction **Prerequisites** Requirements Componentes Utilizados Informações de Apoio Nova interface de usuário - SPOG Exportação de certificado SSL Estação de trabalho de administração (AW) Finesse **Cisco ECE** CUIC IDs da Cisco LiveData **VVB** Importação de certificado SSL para armazenamento de chaves Servidor de Chamadas CVP e Servidor de Relatórios Estação de Trabalho Administrativa Finesse, CUIC, Cisco idS e VVB Troca de certificado entre Finesse e CUIC/LiveData

# Introduction

Este documento descreve como trocar os certificados SSL autoassinados pela Estação de Trabalho Administrativa (AW) para o Portal de Voz do Cliente (CVP), Finesse, Cisco Enterprise Chat and Email (ECE), Cisco Unified Intelligence Center (CUIC), Cisco Identity Service (idS) e Virtualized Voice Browser (VVB) para Painel de Vidro Único do Package Contact Center Enterprise (PCCE) (SPOG).

Contribuído por Nagarajan Paramasivam e Robert Rogier, engenheiros do Cisco TAC.

# Prerequisites

## Requirements

A Cisco recomenda que você tenha conhecimento destes tópicos:

- Pacotes/Unified Contact Center Enterprises (PCCE/UCCE)
- Plataforma VOS
- Gerenciamento de Certificados

Armazenamento de chaves de certificado

#### **Componentes Utilizados**

As informações neste documento são baseadas nestes componentes:

- Estação de trabalho administrativa (CCEADMIN/SPOG)
- CVP
- Finesse
- CUIC, IDS
- VVB
- Cisco ECE

The information in this document was created from the devices in a specific lab environment. All of the devices used in this document started with a cleared (default) configuration. Se a rede estiver ativa, certifique-se de que você entenda o impacto potencial de qualquer comando.

#### Informações de Apoio

Recomenda-se que você tenha lido e compreendido o Guia de Administração e Configuração do PCCE, especificamente o apêndice de Referência no final, que abrange a configuração e a configuração do certificado. <u>Guia de administração e configuração do PCCE</u>

## Nova interface de usuário - SPOG

O Packaged CCE 12.0 tem uma nova interface de usuário que está de acordo com outras aplicações da central de contatos. A interface de usuário permite que você configure a solução por meio de um aplicativo. Entre no novo Unified CCE Administration em https://<IP Address>/cceadmin. <Endereço IP> é o endereço do AW do Side A ou B do Unified CCE ou do HDS externo opcional.

Nesta versão, a interface do Unified CCE Administration permite configurar:

- Campanhas
- Cortesia de retorno
- Grupos de servidores SIP
- Transferências de arquivo: A transferência de arquivos é possível somente através do AW principal (AW do lado A em 2000 implantação de agente e AW configurado em 4000 implantações de agente e 12000 implantações de agente).
- Padrões de roteamento: O padrão do número discado no Unified CVP Operations Console agora é chamado de Padrão de roteamento no Unified CCE Administration.
- Locais: No Unified CCE Administration, o código de roteamento agora é o prefixo do local em vez da ID do site.
- Configuração do dispositivo: O Unified CCE Administration permite configurar os seguintes dispositivos: CVP Server, CVP Reporting Server, VVB, Finesse, Identity Service (Configuração de login único).
- Recursos da equipe: O Unified CCE Administration permite definir e associar os seguintes recursos para equipes de agentes: Layout das variáveis de chamada, layout da área de trabalho, agendas telefônicas, fluxos de trabalho, motivos (Não pronto, encerrar sessão, finalizar).

• E-mail e bate-papo

Antes de tentar gerenciar o sistema por meio do SPOG, é necessário trocar os certificados SSL entre o Customer Voice Portal (CVP), Finesse, Cisco Enterprice Chat and Email (ECE), Cisco Unified Intelligence Center (CUIC), Cisco Identity Service (idS) e Virtual Voice Browser (VVB) e Admin Workstation (AW) para estabelecer uma comunicação de confiança.

## Exportação de certificado SSL

#### Estação de trabalho de administração (AW)

Etapa 1. Acesse o<u>URL https://localhost</u> no servidor AW e faça o download dos certificados SSL do servidor.

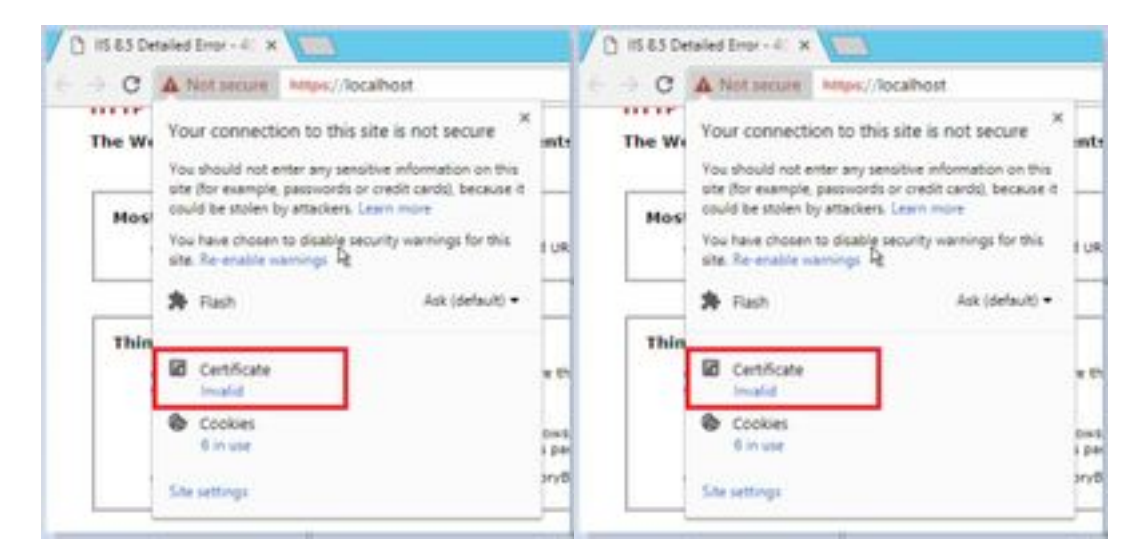

Etapa 2. Na janela de certificado, navegue até a guia Detalhes e clique no botão Copiar para arquivo.

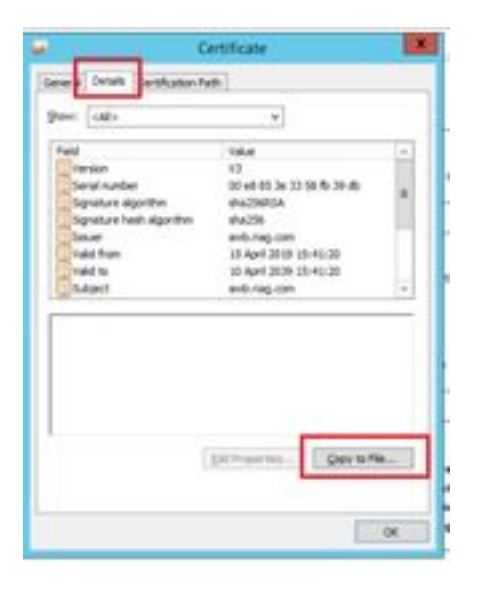

Etapa 3.Selecione X.509 (CER) codificado na base 64 e armazene o certificado no armazenamento local.

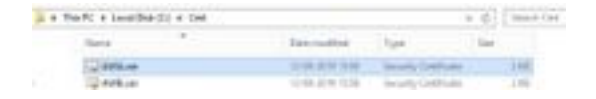

#### Finesse

Etapa 1. Acesse o https://Finesseserver:8443/cmplatform e baixe o certificado tomcat.

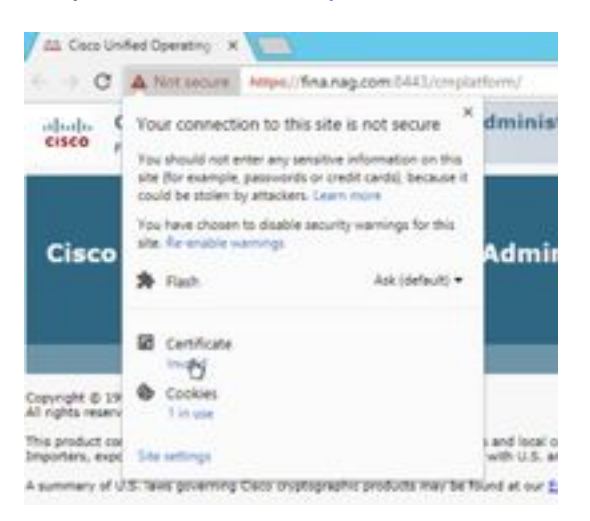

Etapa 2. Na janela de certificado, navegue até a guia Detalhes e clique no botão Copiar para arquivo.

Etapa 3. Selecione X.509 (CER) codificado em Base 64 e armazene o certificado no armazenamento local.

|   | THEFT & LOURSER CO & Call |                                      |                                    | r 6 | 100-1-17   |
|---|---------------------------|--------------------------------------|------------------------------------|-----|------------|
|   | New T                     | two endired                          | fight .                            | 140 |            |
| - | Carlos                    | 12-09-2016 15-09<br>12-09-2016 15-09 | Source Centrary<br>Source Centrary |     | 240<br>240 |
|   | California and            | 0.00.000.000                         | Include Cattlense                  |     | 246        |

#### **Cisco ECE**

Etapa 1. Acesse o https://ECEWebServer e baixe o certificado SSL do servidor.

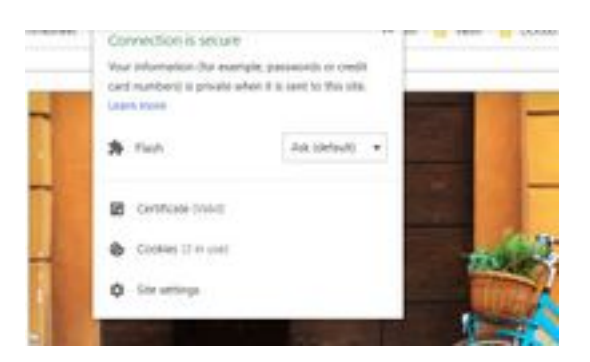

Etapa 2. Na janela de certificado, navegue até a guia Detalhes e clique no botão Copiar para arquivo.

Etapa 3. Selecione X.509 (CER) codificado em Base 64 e armazene o certificado no armazenamento local.

| Takin.     | Can multiple      | 1.00               | 104   |
|------------|-------------------|--------------------|-------|
| 12 and on  | 10.00 (200 (1.00) | Investment         | 198   |
| 12 Additor | 1-14-224 1228     | heirty Catholie    | 110   |
| 10 ACM/VP  | 10.00.0000.0000   | Innally Carrings   | 1198. |
| 12408-0    | 11-00-0110 75/4   | Salaria California | 1.64  |

#### CUIC

Etapa 1. Acesse o https://CUICServer:8443/cmplatform e baixe o certificado tomcat.

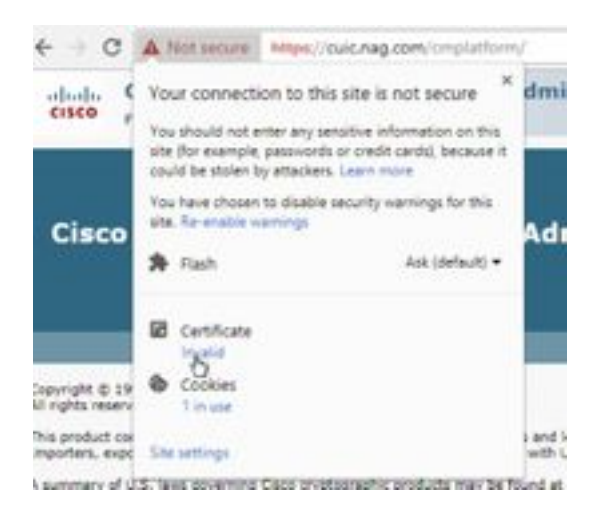

Etapa 2. Na janela de certificado, navegue até a guia Detalhes e clique no botão Copiar para arquivo.

Etapa 3. Selecione X.509 (CER) codificado em Base 64 e armazene o certificado no armazenamento local.

|        | NUTL & LOUGHNEED & CAL- |                    |                       | · · · · · · · · · · · · · · · · · · · |
|--------|-------------------------|--------------------|-----------------------|---------------------------------------|
|        | None -                  | interesting.       | (for                  | 24                                    |
|        | C ANALM                 | 10-09-009-03/9     | Includy Cartilly also | 119                                   |
| *      | CQ AND on               | 10-49-2014 TB/W    | Secondy Cardinale     | 118                                   |
| hini i | CHOK.mm                 | 10 pt (21 10 pt 11 | Density Destitution   | 118                                   |
|        | C# CHURCH OF            | 15-26-2019-06-201  | Jacoby Cattlength     | 1.00                                  |
|        | Top HOLLAN              | 10-04-0018 Talle   | Security Cathlopie    |                                       |
|        | C2 Web.in               | 10-09-2019 (3-9)   | Samaly Carbleon.      | - 248                                 |

#### IDs da Cisco

Etapa 1. Acesse o https://IDSServer:8553/idsadmin/ e baixe o certificado tomcat.

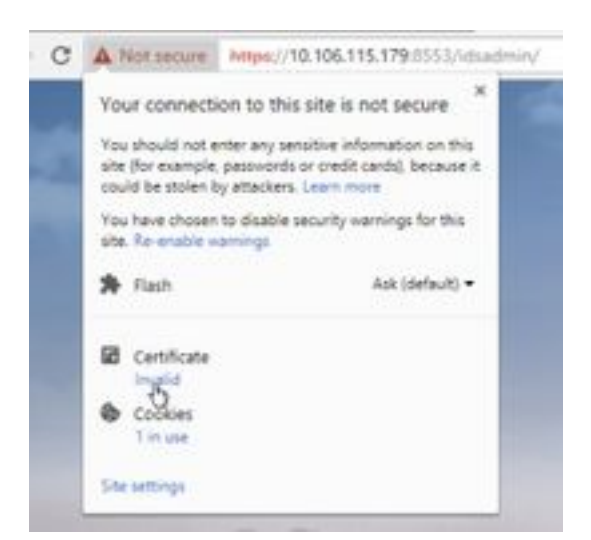

Etapa 2. Na janela de certificado, navegue até a guia Detalhes e clique no botão Copiar para arquivo.

Etapa 3. Selecione X.509 (CER) codificado em Base 64 e armazene o certificado no armazenamento local.

|       | tere .                  | The southed      | 141                 |       |
|-------|-------------------------|------------------|---------------------|-------|
|       | 12 Adda.com             | 12-08-0419-10-08 | through Landson     | 3.68  |
| etc : | LL ANNUA                | 11-00-021112-02  | Security Calificate | 3.488 |
| nin 1 | To Oblance              | 11-00-2010-00107 | Security Carolinate | 1.48  |
|       | THE CONCELSES           | 14-08-029-030-07 | Second Laboration   | 0.00  |
|       | SQ FPH-OF               | 12-46-2010 12:00 | Second General      | 248   |
|       | To Pathon               | 10 cm land holds | Include Cathlands   | 0.000 |
|       | Cig (Children)          | 15-00-0291-00/07 | South California    | 248   |
|       | California (California) | 15-06-0014-06/07 | Investo Carolinani  | 10.00 |

### LiveData

Etapa 1. Acesse o https://LiveDataServer:8444/cuic/gadget/LiveData/ e baixe o certificado tomcat.

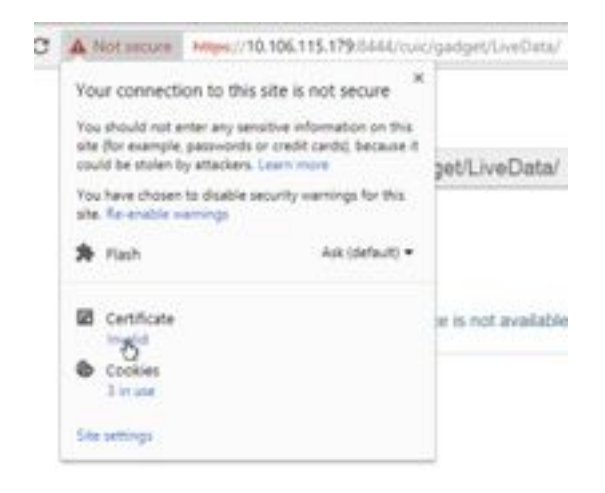

Etapa 2. Na janela de certificado, navegue até a guia Detalhes e clique no botão Copiar para arquivo.

Etapa 3. Selecione X.509 (CER) codificado em Base 64 e armazene o certificado no armazenamento local.

|     | No.PC & Goodballoo x Get |                    | 1.00                 | (A) Derivite |
|-----|--------------------------|--------------------|----------------------|--------------|
|     | here *                   | Des worthat        | 1.04                 | Sec          |
|     | C Antoniour              | 104-011-028        | Security Entries     | 140          |
| ÷.  | Contract of the second   | 101-061-0018-01-02 | betung Detrives      | 3.448        |
| to: | CE CECKINF               | 0.44.000.002       | Balany Carthole      | 1.46         |
|     | G Other                  | 15.06.0014.0014    | Annually (unifying)  | 110          |
|     | Cil Photo.com            | 10-09-0713-0124    | Security Celificate  | 198          |
|     | (2768.cm)                | 10.05.275.019      | Security Centilians  | 199          |
|     | C2 Whitem                | 10-08-00144-00-07  | Innerty Lintcharp    | 1.04         |
|     | (1) 000um                | 114.244-017        | Industry Continues   | 140          |
|     | [] liveletator           | 12-08-0218-08187   | Security Certificate | 1.00         |
|     | 122 Graduation           | 0.26-2214-00.07    | laute Calificate     | 140          |

## VVB

Etapa 1. Acesse o https://VVBServer/appadmin/main e baixe o certificado tomcat.

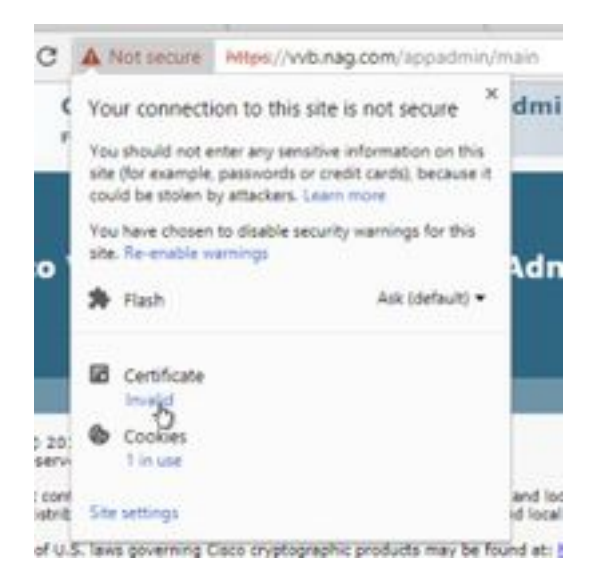

Etapa 2. Na janela de certificado, navegue até a guia Detalhes e clique no botão Copiar para arquivo.

Etapa 3. Selecione X.509 (CER) codificado em Base 64 e armazene o certificado no armazenamento local.

|   | and a residence of the |                   |                                    |        |
|---|------------------------|-------------------|------------------------------------|--------|
|   | time .                 | The weather       | 7.00                               | Sec. 1 |
|   | Tel Artelant           | 10-09-0474 (AVM   | Texasty Cardooni                   | 2.48   |
| ÷ | TH AND OF              | 0.04.049.038      | Investigation and a second science | 2.98   |
|   | Tel Chica.com          | 16 de 2019 de 11  | Security Carolinate                | 0.68   |
|   | 12 OKOLON              | 100.06-2010.06.07 | Investige Carthouse                | 118    |
|   | 12 Healing             | 10.05.000076.00   | Innets Cardoom                     | 148    |
|   | California.com         | 10-04-07911538    | Density Carolinase                 | 1.01   |
|   | 12-05e.ce              | 10.00.00000000    | Talanta Cardinian                  | 148    |
|   | 12-018.im              | 20-08-001000-01   | Design Tarritore                   | 148    |
|   | Tatosheak.cer          | 100.00-2019-00127 | Initial Cardinate                  | 148.7  |
|   | T2 lond and co         | 10108-0018-0047   | Investige Carefronte               | 1.48   |
|   | 12 Weiger              | 10.05-051917-018  | Incode Cartholine                  | 1481   |
|   | C2 WHILE               | 10.00.0000000000  | Canada, Carolinata                 | 1.08   |

## Importação de certificado SSL para armazenamento de chaves

#### Servidor de Chamadas CVP e Servidor de Relatórios

Etapa 1. Faça login no servidor CVP e copie os certificados AW CCE Admin para o **diretório** C:\cisco\cvp\conf\security.

|       | tenti e terestine (11 e cher e chi | a used a secondar |                   | + 41 | ine in |
|-------|------------------------------------|-------------------|-------------------|------|--------|
|       | fore 1                             | Descention        | for               | 24   |        |
|       | 13 Hepters                         | 19-08-2019-20-01  | vertilena.        |      | 110    |
| 18    | 100 0000                           | 12-28-209-509     | Swanty Celificate |      | 2.492  |
| id on | 1000                               | 1.06.019.029      | Second General    |      | 1.40   |

Etapa 2. Navegue até **%CVP\_HOME%\conf\** e abra security.properties para copiar a senha do Keystore.

|   | termine and the second second se | Sale restlies  | Sec.           | 14 |     |
|---|----------------------------------------------------------------------------------------------------|----------------|----------------|----|-----|
|   | (and)                                                                                                    | a state of the | Manager al Ala |    | 148 |
| - | Market and a second second                                                                                                    |                |                |    |     |
|   | the Lat Annual Time Help                                                                                                    |                |                | -  |     |

Etapa 3. Abra o prompt de comando como administrador e execute o comando **cd %CVP\_HOME%\jre\bin**.

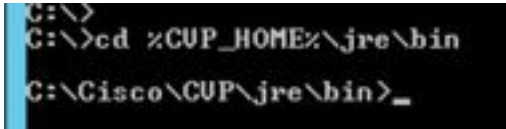

Etapa 4. Use este comando para importar os certificados AW para o servidor CVP.

keytool -import -trustcacerts -keystore %CVP\_HOME%\conf\security\.keystore -storetype JCEKS - alias awa.nag.com -file C:\Cisco\CVP\conf\security\AWA.cer

Chinese Constanting and the start of the second start of the second start of the secon

Etapa 5. No prompt de senha, cole a senha copiada de security.properties.

Etapa 6. Digite **yes** para confiar no certificado e garantir que o resultado **Certificado foi adicionado ao keystore.** 

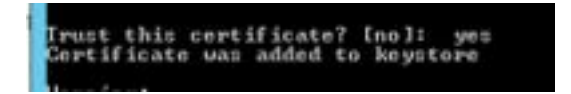

Passo 7. Há um aviso avisado junto com a importação bem-sucedida. Isso é devido ao formato proprietário Keystore, você pode ignorá-lo.

aviso:

O armazenamento de chaves JCEKS usa um formato proprietário. É recomendável migrar para PKCS12, que é um formato padrão do setor usando "keytool -import-srckeystore C:\Cisco\CVP\conf\security\.keystore -destkeystore C:\Cisco\CVP\conf\security\.keystore - deststoretype pkcs12".

| dare bend                                                         | 100100100000000000000000000000000000000 |
|-------------------------------------------------------------------|-----------------------------------------|
| the ACRES beneficing atoms is prosperinting disposed, by in party | empieded (a schrede to PK               |
| there. Conditional and the second resident at the therein the     | Case of the second second second        |
| itr'sbrychers -destatorstype plants".                             |                                         |

Estação de Trabalho Administrativa

Etapa 1. Faça login no servidor AW e abra o prompt de comando como administrador.

Etapa 2. Navegue até C:\Program Files(x86)\Java\jre1.8.0\_181\lib\security and ensure the cacerts file exist.

|     | Auto A.               | Tan motion           | 7,94                     | int.  |
|-----|-----------------------|----------------------|--------------------------|-------|
|     | a entry               | 10-04-0110-0110      | Roa Automo-              |       |
| ÷ . | Max Adve              | to be directure.     |                          | 110   |
| *** | Mainteniumb           | This Jin 1919        | COPPLEM .                | 110   |
|     | intern b              | 0.04.009.014         | The .                    | 114/9 |
|     | produce               | 10104-0010-0010      | AUGUSTIN .               | 140   |
|     | ( produced by         | 10.04.079.10.10      | manni Fa                 | 0.01  |
|     | (anterial delive)     | 2014/01/01/01        | Rischie                  |       |
|     | In case of the second | Trans. Street Spring | Laboration in the second | 1.00  |

Etapa 3. Digite o comando cd %JAVA\_HOME% e digite.

| C:\>ed  | ×JAU | A_HOME | De l                |      |
|---------|------|--------|---------------------|------|
| CINPros | Iran | Files  | (x86)\Java\jre1.8.0 | 181) |

Etapa 4. Use este comando para importar os certificados Finesse para o servidor AW.

keytool -import -file C:\Users\Administrator.NAG\Downloads\Cert\FINA.cer -alias fina.nag.com-

Collemptin Films (2003) Oncolleged E.R. (8) Reported -tagent -Film Colleged Medican and a Million lands (2003) Million - allow Filmstery and Reporters - (2005) and of point

Etapa 5. Na primeira vez que utilizar esta ferramenta de chave, utilize a **alteração de** senha para alterar a senha de um arquivo de certificados.

Etapa 6. Insira uma nova senha para o Keystore e insira novamente para confirmar a senha.

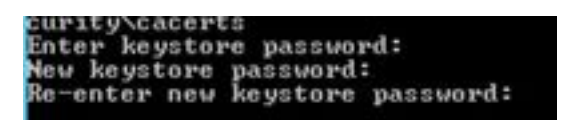

Passo 7. Digite **yes** para confiar no certificado e garantir que você obtenha o resultado **Certificado** adicionado ao keystore.

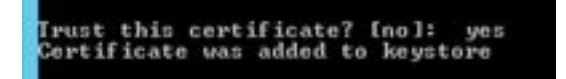

Note: As etapas 1 a 7 devem ser repetidas com todos os outros nós Finesse e todos os nós CUIC também

Etapa 8. Se a senha do keystore tiver sido inserida incorretamente ou executado sem redefinir, é esperado que ela obtenha essa exceção.

Confiar neste certificado? [não]: sim

O certificado foi adicionado ao keystore

erro de ferramenta de chave: java.io.FileNotFoundException: .\lib\security\cacerts (O sistema não consegue encontrar o caminho especificado)

Digite a senha do armazenamento de chaves: erro de ferramenta de chave: java.io.IOExceção: Keystore foi violado ou a senha estava incorreta

Etapa 9. Para alterar a senha do armazenamento de chaves, use esse comando e reinicie o procedimento novamente da Etapa 4 com a nova senha.

keytool -storepasswd -keystore .\lib\security\cacerts

Erdingene Viles (oblisions)erd.8.6,0000eptex) -mempared dispersor .ddfree participationers participationers participationers for features pareners for features pareners for features and hyperex pareners

Etapa 10. Após a importação bem-sucedida, use este comando para exibir o certificado do keystore.

keytool -list -keystore .\lib\security\cacerts -alias fina.nag.com

keytool -list -keystore .\lib\security\cacerts -alias cuic.nag.com

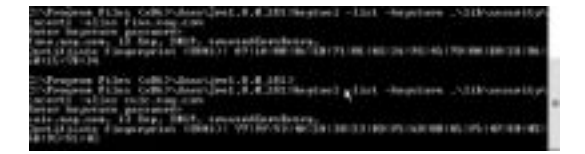

#### Finesse, CUIC, Cisco idS e VVB

Etapa 1. Faça login na página de administração do SO do servidor Finesse e carregue os certificados SSL AW na confiança tomcat.

Etapa 2. Navegue até OS Administration > Security > Certificate Management.

| The second second second second second second second second second second second second second second second s                                                                                                    | THE R. LANSING MICH.            |                                                                                                    |                                                                                                    |                                                                                                    |
|----------------------------------------------------------------------------------------------------|---------------------------------|----------------------------------------------------------------------------------------------------|----------------------------------------------------------------------------------------------------|----------------------------------------------------------------------------------------------------|
| COLUMN TWO IS NOT                                                                                                    |                                 |                                                                                                    |                                                                                                    |                                                                                                    |
| - management of the second second sec | the second second               |                                                                                                    |                                                                                                    |                                                                                                    |
|                                                                                                    |                                 |                                                                                                    |                                                                                                    |                                                                                                    |
|                                                                                                    |                                 |                                                                                                    |                                                                                                    |                                                                                                    |
|                                                                                                    |                                 |                                                                                                    |                                                                                                    |                                                                                                    |
| Contra bit of                                                                                                    |                                 |                                                                                                    |                                                                                                    |                                                                                                    |
| the second second                                                                                                    |                                 |                                                                                                    |                                                                                                    |                                                                                                    |
| THE PARTY NAMES AND ADDRESS OF                                                                                                    |                                 |                                                                                                    |                                                                                                    |                                                                                                    |
| and the second second                                                                                                    | the second second second second | and the second second se                                                                                                    | and the second second se                                                                                                    | the second second second second second second second second second second second second second second second se                                                                                                    |
| the second second secon | a bolow he complianted          | second on the support of the second                                                                                                    | section or other privation                                                                                                    | the state of the state of the s |
| All and a second                                                                                                    | 100 I                           |                                                                                                    |                                                                                                    | -                                                                                                    |
| the second                                                                                                    | station into the state          | 10000-0                                                                                                    | diada includes                                                                                                    |                                                                                                    |
|                                                                                                    | And and a second second         | and the second second s |                                                                                                    |                                                                                                    |
|                                                                                                    | - TAN 10 - 10 - 10              |                                                                                                    | 10.00                                                                                                    |                                                                                                    |
|                                                                                                    | and a second                    |                                                                                                    |                                                                                                    |                                                                                                    |
| and the second second s |                                 |                                                                                                    | and a second second sec |                                                                                                    |
| the second second second second second second second second second second second second second second second se                                                                                                    |                                 |                                                                                                    | a construction of the second second s |                                                                                                    |

Etapa 3. Clique em Carregar certificado\cadeia de certificados e selecione o tomcat-trust no menu suspenso.

Etapa 4. Navegue pelo armazenamento de certificados no armazenamento local e clique no botão Carregar.

| Same R ton                                                                                                    |                                     |                           |  |
|----------------------------------------------------------------------------------------------------|-------------------------------------|---------------------------|--|
| Partus<br>() Ramma Carinating a C                                                                                                    | uder-ede antificate et distribute ( | a artamana in Ora planter |  |
| And Contractor, Contractor, Co | ale chain                           |                           |  |
| Enterplant/handy care)<br>Uploal file                                                                                                    | Dura fitte 1000 cm                  |                           |  |
| (spear) (diss.)                                                                                                    |                                     |                           |  |
| · seture report her.                                                                                                    |                                     | A                         |  |

Etapa 5. Repita as etapas para carregar todo o certificado do servidor AW para o cluster Finesse.

Note: Não é necessário carregar o certificado tomcat-trust para o nó secundário, isso é replicado automaticamente.

Etapa 6. Reinicie o serviço tomcat para que as alterações de certificado entrem em vigor.

Passo 7. No CUIC, IDS e VVB, siga as etapas de 2 a 4 e carregue o certificado AW.

#### Troca de certificado entre Finesse e CUIC/LiveData

Etapa 1. Mantenha os certificados Finesse, CUIC e LiveData em uma pasta separada.

|    | Tagend .       | Data-readilitat  | 140                 | 104 |         |
|----|----------------|------------------|---------------------|-----|---------|
|    | CO RADAR       | 11-01-07-01-01   | Second Contrasts    |     | i sali. |
| 60 | DOM: +         | 11-18-1219-12121 | Investo Cettinate   |     | 3,480   |
| ** | Call Philocol  | 12-04-2012/044   | Samply Light and    |     | 1.66    |
|    | 100 1100 yes   | 10.000.0000.004  | Investig-Contraste  |     | 1.00    |
|    | The Excellence | 11-09-22-9-0031  | Security Calificate |     | 1.00    |
|    | (i) instead or | 11.04.014.001    | Inches Contrast     |     | 100     |

Etapa 2. Faça login na página Finesse, CUIC e LiveData OS Administration.

Etapa 3. Navegue até OS Administration > Security > Certificate Management.

Etapa 4. Clique em Carregar certificado\cadeia de certificados e selecione o tomcat-trust no menu

suspenso.

Etapa 5. Navegue pelo armazenamento de certificados no armazenamento local e selecione Certificado de servidor como abaixo e clique no botão Carregar.

No servidor Finesse - CUIC e LiveData como confiabilidade Tomcat

No servidor CUIC - Finesse e LiveData como confiança tomcat

No LiveData Server - CUIC e Finesse como confiabilidade Tomcat

**Note**: Não é necessário carregar o certificado tomcat-trust para o nó secundário, isso é replicado automaticamente.

Etapa 6. Reinicie o serviço tomcat em cada nó para que as alterações de certificado entrem em vigor.